# Anleitung zum Online Checkin mit der Albatros App

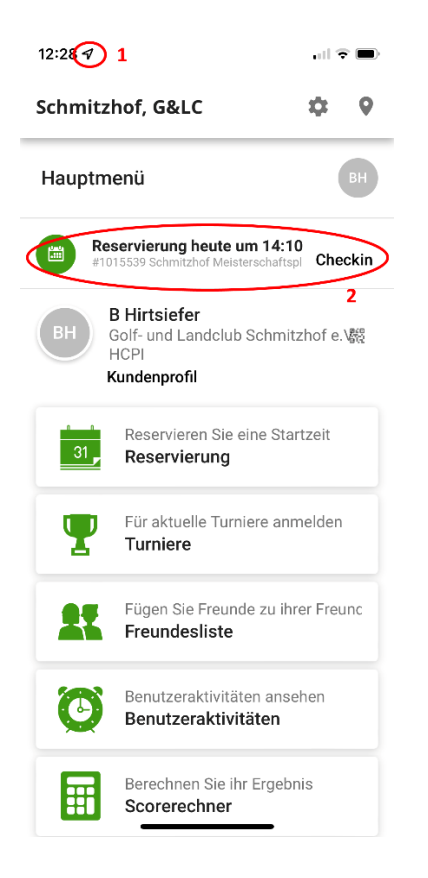

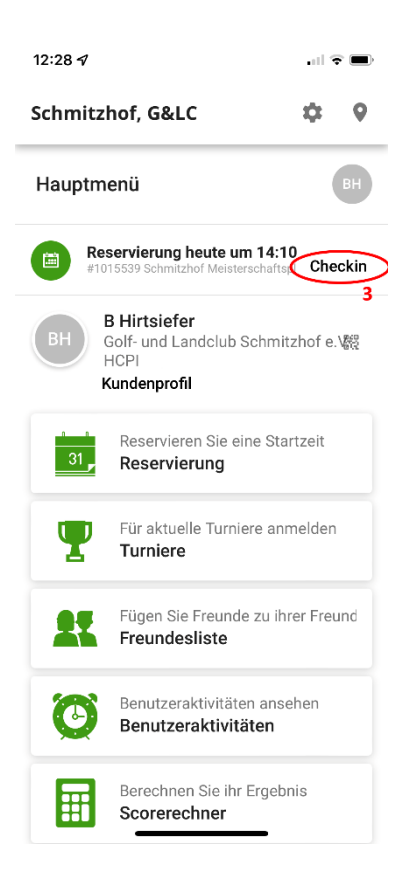

## 1 Die Ortungsdienste müssen zumindest bei Nutzung der App erlaubt sein. Im Umkreis von 600 m um das Tee 1 ist ein Checkin möglich.

#### <u>2</u>

Wenn Sie eine Startzeit gebucht haben und sich im Checkin Zeitfenster von zwei Stunden bis 5 Minuten vor der Startzeit befinden, erscheint ein Feld mit der anstehenden Reservierung.

3

Klicken sie bitte auf den Schriftzug "Checkin"

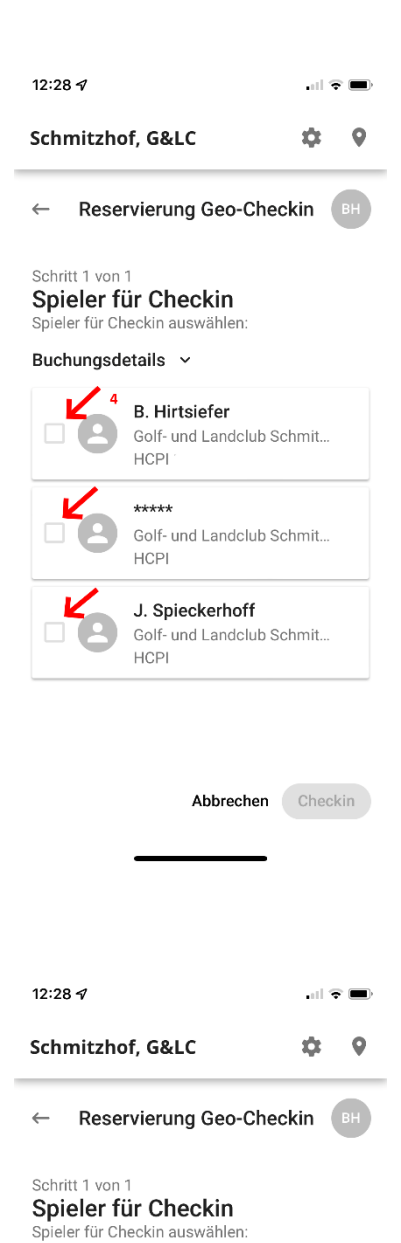

### 4

Hier können Sie nun auswählen, welche Person Sie einchecken möchten. Bitte checken Sie nur Personen ein, von denen Sie wissen, dass diese auch Vorort sind.

# <u>5</u>

Bitte klicken Sie die Kästchen der anwesenden Personen an.

### <u>6</u>

Zum Abschluss des Checkins klicken Sie bitte auf den grün hinterlegten Punkt "Checkin". Jetzt sind die markierten Personen eingecheckt.

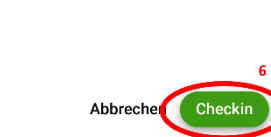

Buchungsdetails ~

 $\checkmark$ 

 $\checkmark$ 

B. Hirtsiefer

HCPI

HCPI

HCPI

Golf- und Landclub Schmit...

Golf- und Landclub Schmit...

J. Spieckerhoff Golf- und Landclub Schmit...